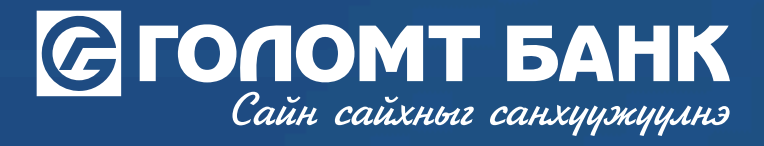

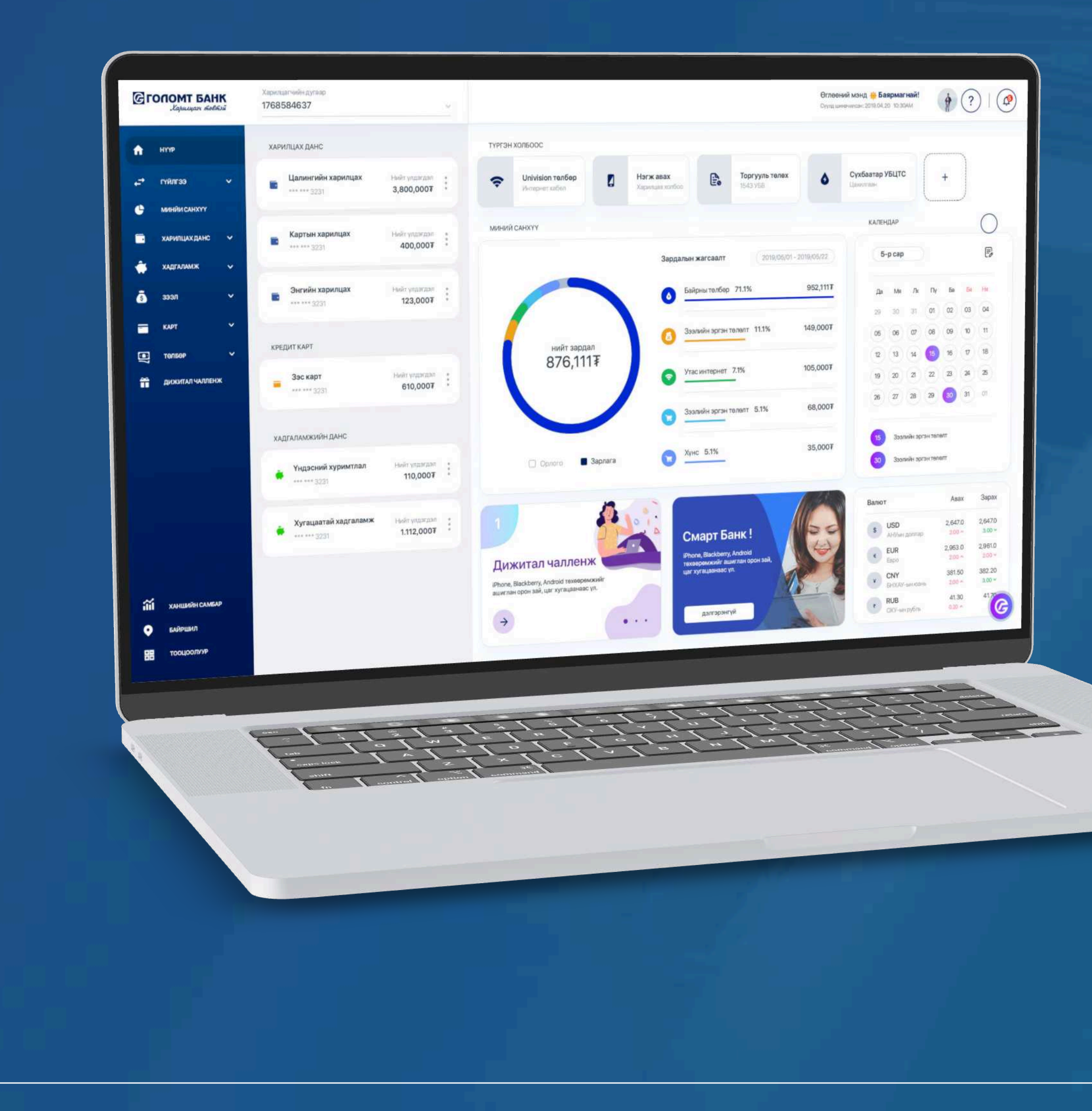

# User guide >>>> INTERNET BANK PAY FOR CREDIT CARD

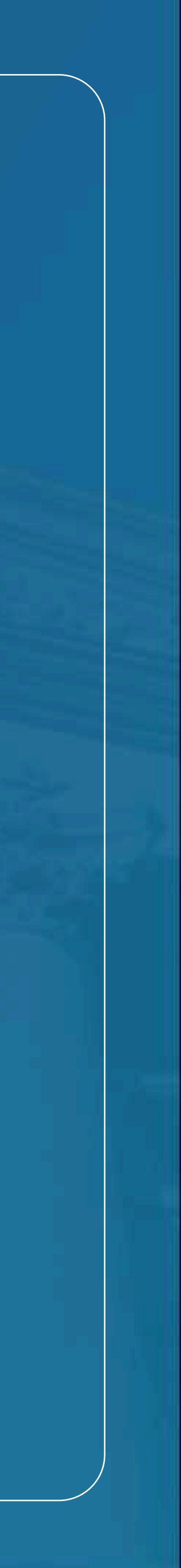

## Сайн сайхныг санхуужуулнэ

### **Credit card payment - Your credit card**

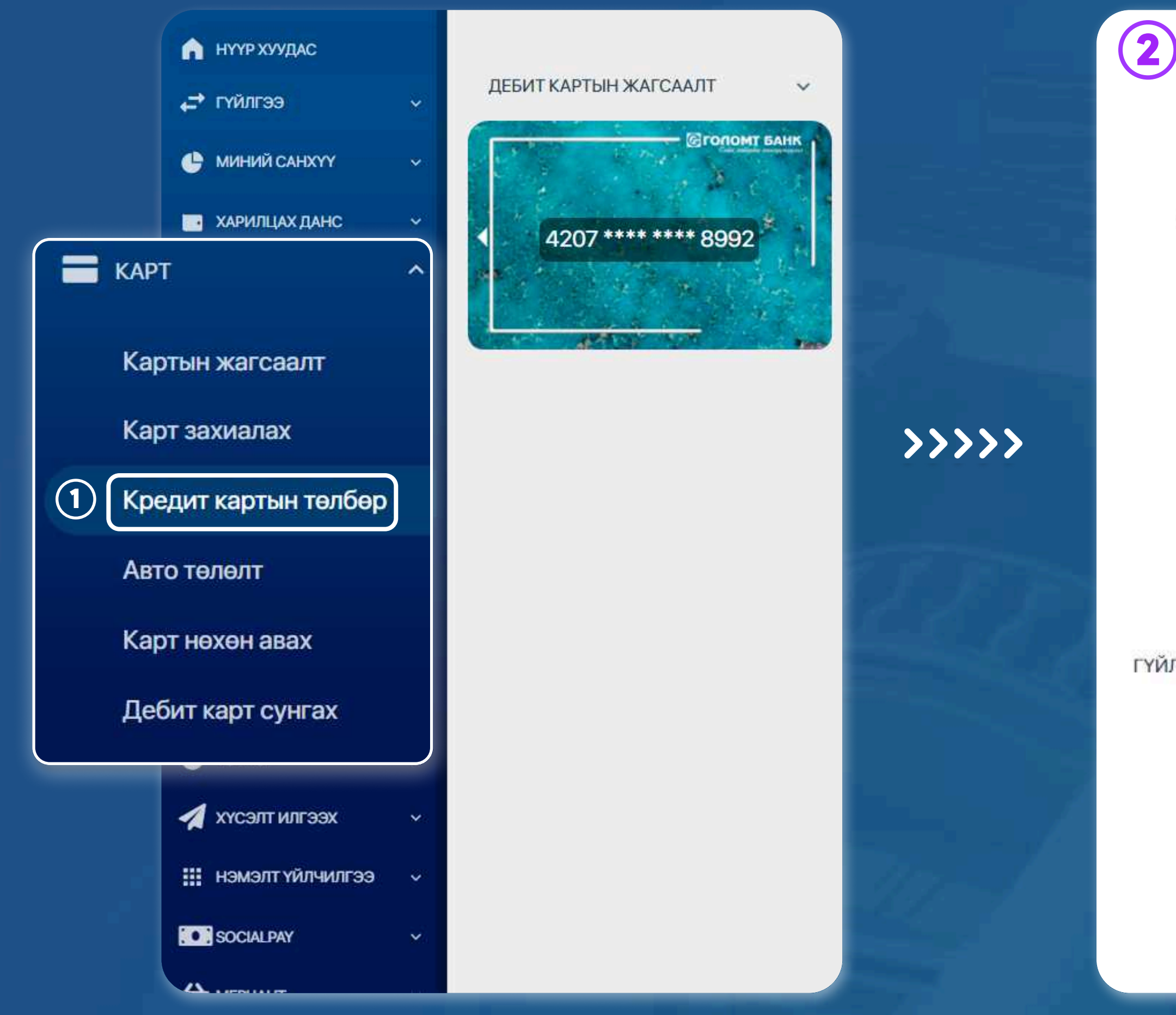

### **STEP1**

You can log in to the Egolomt.mn website and go to the "Card - Credit Card Payment" menu on the left.

**STEP 2** In the credit card payment field, check the information and payment amount and click the "Continue" button to make a successful payment.

|                           |   | 4905121314(MNT) 3aan tatgar            | • Боломжит үлдэгдэл: |
|---------------------------|---|----------------------------------------|----------------------|
| <mark>ын мэ</mark> дээлэл | 0 | ӨӨРИЙН КРЕДИТ КАРТ                     | БУСДЫН КРЕДИТ КАРТ   |
|                           | 0 | Кредит карт<br>46220 ***** 5540 - NINT | •                    |
|                           | 0 | Нийт төлөх ёстой дүн<br>О              |                      |
|                           | 0 | Доод дун<br>О                          |                      |
| ний мэдээлэл              | 0 | Гүйлгээний дүн *                       | Barrot<br>MNT *      |
|                           | 0 | Гүйлгээний утга                        |                      |

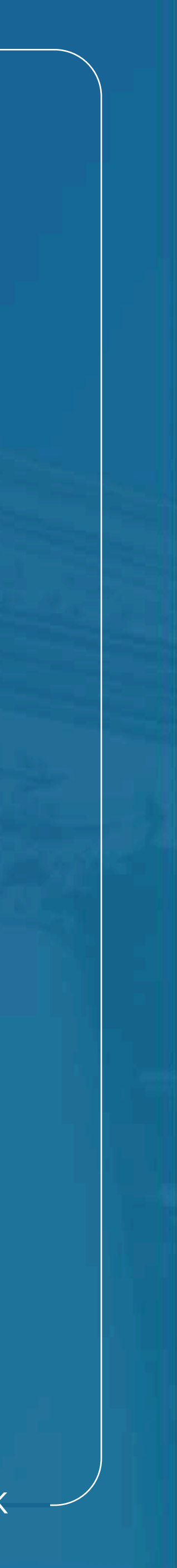

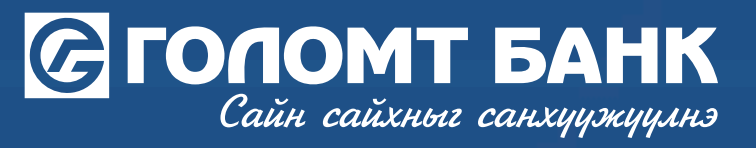

## **Credit card payment - Credit card of others**

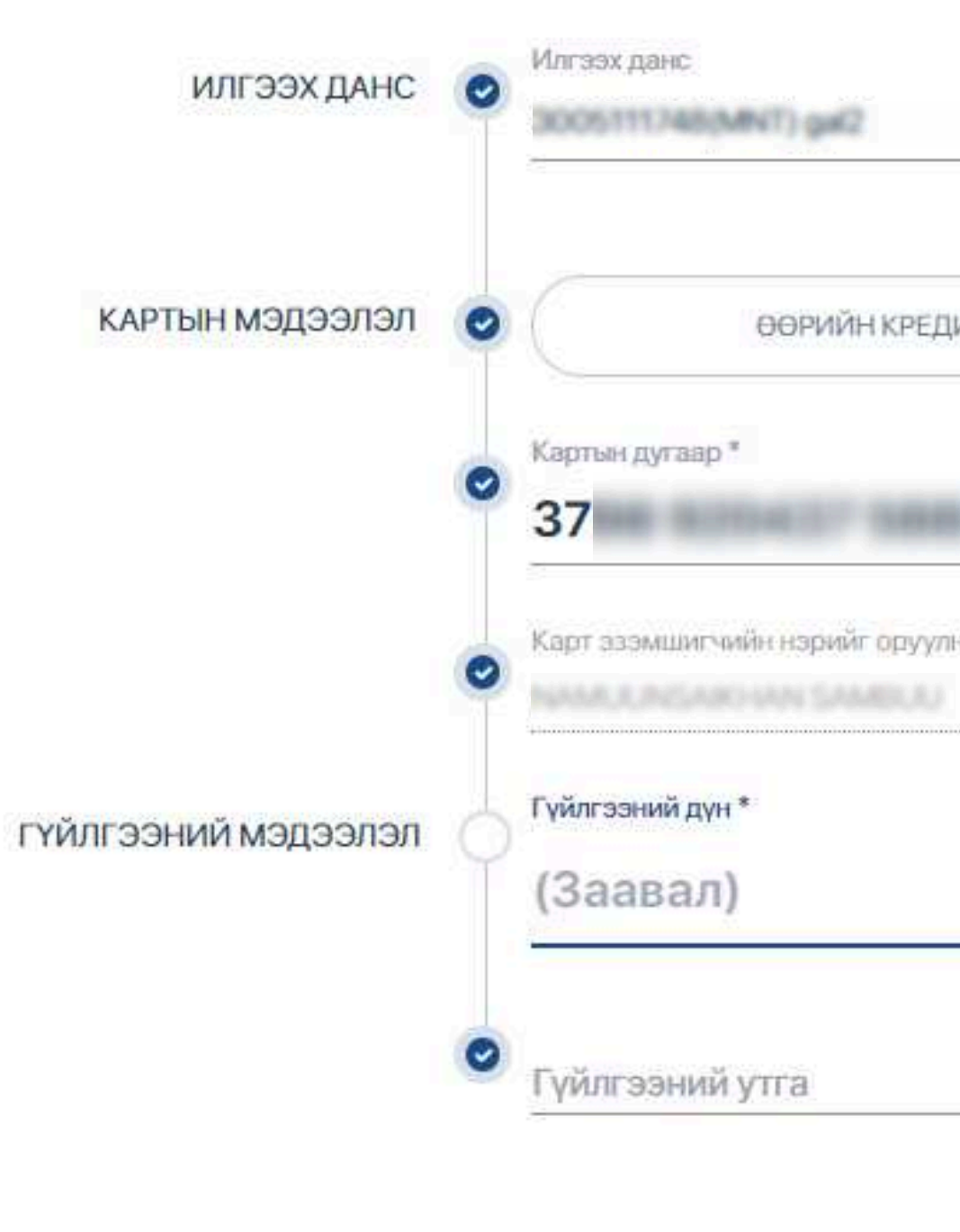

Enter the credit card number in the payment field of other people's credit cards, check the cardholder's information and click the "Continue" button.

|        | Боломжит үлдэгдэл: |
|--------|--------------------|
| Т КАРТ | БУСДЫН КРЕДИТ КАРТ |
| 80     |                    |
| туу    |                    |
|        | Валют              |
|        | MNT -              |

Үргэлжлүүлэх

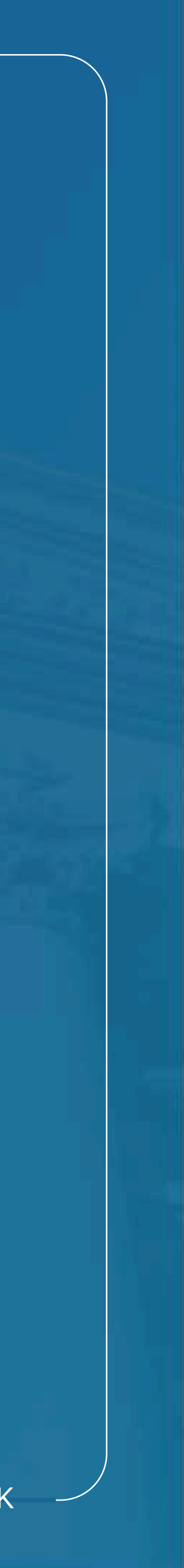

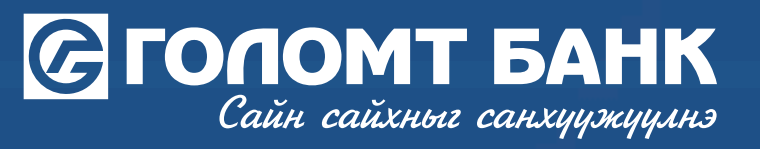

## **Credit card payment - Credit card of others**

🔁 > КАРТ > КРЕДИТ КАРТЫН ТӨЛБӨР

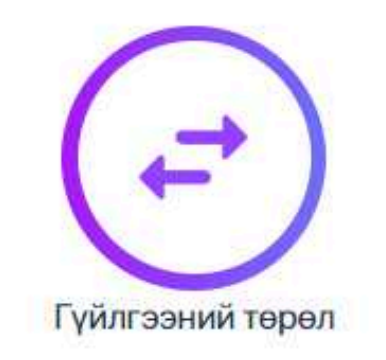

### Кредит картын төлбөр

 Харилцагч та гүйлгээний мэдээллээ дахин шалгана уу. Мэдээлэл буруу оруулснаас үүдэн гарах эрсдэлийг банк хариуцахгүй болно.

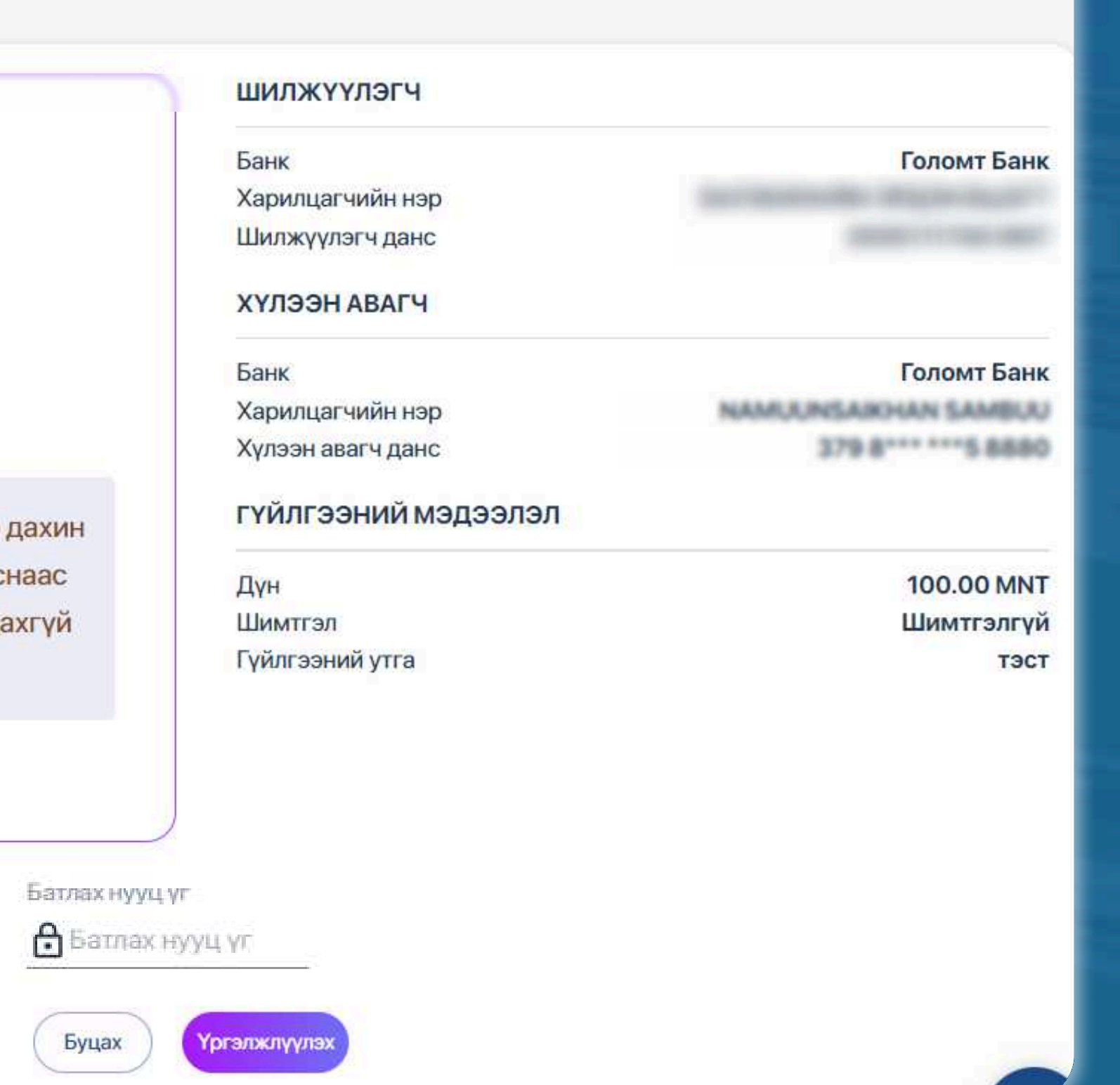

Check the credit card payment information, enter the "Confirm" password and click the "Continue" button, and the credit card payment will be successful

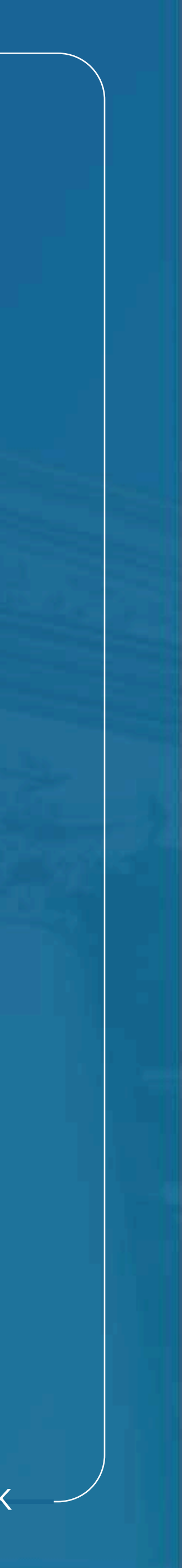

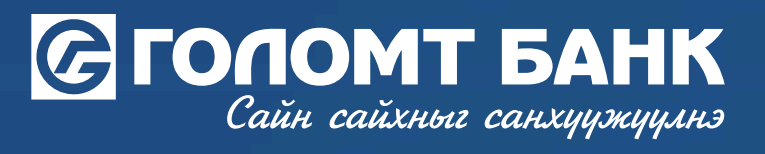

# Wishing you all the best.

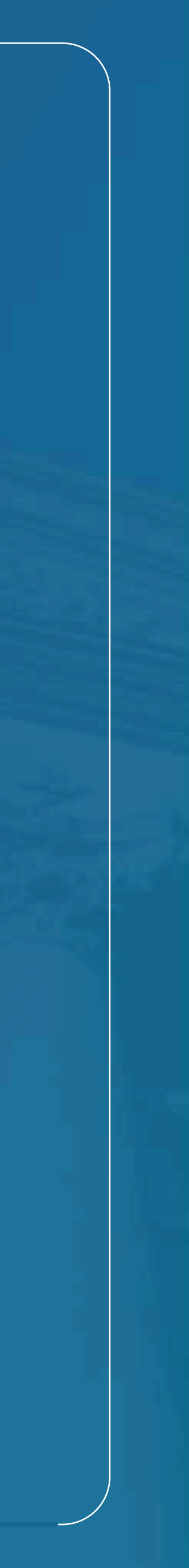